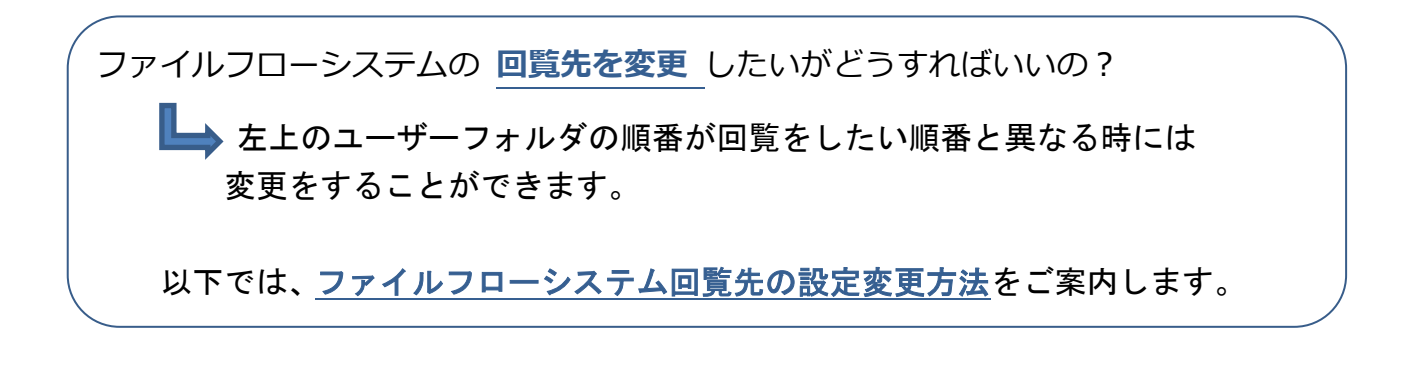

| 🕫 file flow System                                                                                                    |                                                                                             | 様 ツール 管理 ログアウト                             | ト 🕺 サポート                | 1 | ファイルフローシステムに                     |
|----------------------------------------------------------------------------------------------------|---------------------------------------------------------------------------------------------|--------------------------------------------|-------------------------|---|----------------------------------|
| プロジェクトー覧 > 発護管理<br>発護管理<br>ユーザーフォルダ                                                                                                    |                                                                                             | 利用終了月:2016/06 2 変更<br>(変更の手続きは、利用終了月の20日頃) | 申請 & 設定変更<br>までに行って下さい) |   | ログインします。                         |
| 709191                                                                                                    | ■ ■最新データの表示 愛工事情報 ■施工(                                                                      | 本制台帳の作成 発識名検索                              | 戸検索                     |   |                                  |
| ✓ユーザーフォルダ (2)<br>✓ - □発注者 (1)<br>→ ご留員 test02 (0)                                                                                                    |                                                                                             | 状態/優先度/発送日(既定順) ✔ 文                        | 書の作成 V                  |   |                                  |
| → <u>量</u> 主任監督員 test01 (1)     → <u>目</u> 当技術者 test03 (0)     → <u></u> - 受支主者 (0)     → <b></b> - 受支主者 (0)     → <b></b> -<br>→ 現名代理人 test04 (0)     → 影響表示者 test05 (0) | □ xxiii v vox 00000000000<br>□ 1 合 近常 000000000000<br>□ Tまさ 000000000000<br>□ マロ マフト 対視波2 ♀ | 工事打合过薄(指示)                                 | 管理者ユーザー<br>2016/07/06   |   |                                  |
|                                                                                                    | □ 1 0 @ 端行中 @ 雅注著 > 主任監督員 test                                                              | 01 材料確認書 2名                                | 2016/06/10              |   |                                  |
| <u></u>                                                                                                    |                                                                                             |                                            |                         | 2 | 右上の[変更申請&設定変更]を                  |
| 発議管理                                                                                                    | 利用終了月:20                                                                                    | 16/06 🛗変更申請 & 詳                            | 設定変更                    | 0 | クリックします。                         |
| ユーザーフォルダ                                                                                                    | (変更の手続きは、利                                                                                  | 用終了月の20日頃までに行っ                             | て下さい)                   |   |                                  |
| <ul> <li>印影の並び順</li> <li>□ 印影の並べ替え設定</li> <li>・ 鑑に表示する印影並び替えが行えます。</li> <li>・対象工事のすべての発議の印影並び順が変更になります。</li> </ul>                                                        |                                                                                             |                                            |                         | 3 | 設定変更メニューにある<br>[回覧先の設定]をクリックします。 |
| <ul> <li>回覧先</li> <li>Ξ 回覧先の設定</li> <li>・発議の回覧に指定</li> </ul>                                                                                                    | :<br>する「承認先」「差戻し先」ユーザー                                                                      | -の変更が行えます。                                 |                         |   |                                  |
| - 発議管理画面に戻る                                                                                                    |                                                                                             |                                            |                         |   |                                  |

| HJETUVIERAL   |                                |                                                          |                                               |      |
|---------------|--------------------------------|----------------------------------------------------------|-----------------------------------------------|------|
| 回覧先として初期表示する候 | 補を設定できます。                      |                                                          |                                               |      |
| ■変更 ×キャンセル    |                                |                                                          |                                               |      |
| 回覧先情報         |                                |                                                          |                                               |      |
| 対象プロジェクト      | 20150223_代理決裁検証TEST工事          |                                                          |                                               |      |
| お客様の情報        | 現場代理人(test04)                  |                                                          | 下記の役割ユーザーが                                    | から選択 |
| 承認先ユーザー       | 担当技術者(test03)<br>監理技術者(test05) | 自加                                                       | 主任監督員(test01)<br>監督員(test02)                  |      |
| お客様の情報        | 現場代理人(test04)                  |                                                          | 下記の役割ユーザー                                     | から選択 |
| 差戻し先ユーザー      | 點理技術者(test05)                  | <ul> <li>↓</li> <li>追加</li> <li>↓</li> <li>削除</li> </ul> | 主任監督員(test01)<br>監督員(test02)<br>担当技術者(test03) |      |

④ 回覧先の設定画面が表示されます。

初期表示に追加したいユーザーを 「下記の役割ユーザーから選択」の 中から選択し、[追加]をクリック します。

※初期表示から外したい場合はユーザーを 選択し、[削除]をクリックします。

| <b>覧先の設定</b><br>読として初期表示する候補 | 命を設定できます。                      |                                                          |                                               |  |  |
|------------------------------|--------------------------------|----------------------------------------------------------|-----------------------------------------------|--|--|
| 変更 ×キャンセル                    |                                |                                                          |                                               |  |  |
| 対象プロジェクト                     | 20150223_代理決裁検証TEST工事          |                                                          |                                               |  |  |
| お客様の情報                       | 現場代理人(test04)                  |                                                          | 下記の役割ユーザーから選択                                 |  |  |
| 承認先ユーザー                      | 超当技術者(test03)<br>監理技術者(test05) | <ul> <li>↓</li> <li>追加</li> <li>→</li> <li>前除</li> </ul> | 主任監督員(test01)<br>監督員(test02)                  |  |  |
| お客様の情報                       | 現場代理人(test04)                  |                                                          | 下記の役割ユーザーから選択                                 |  |  |
| 差戻し先ユーザー                     | 監理技術者(test05)                  | ←<br>追加<br>一<br>利<br>除                                   | 主任整督員(test01)<br>整督員(test02)<br>担当技师者(test03) |  |  |

⑤ 画面左下の「変更」をクリックすると、 回覧先の設定変更が完了します。